## COMMENT VOTER AU CEA ? INSTRUCTIONS DÉTAILLÉES

## 1) CAS "NORMAL"

**a)** Saisis sur le site de vote <u>https://www.cea.webvote.fr</u> l'identifiant que tu as reçu dans le **courrier papier A4 reçu à domicile**, il est constitué d'une dizaine, environ, de lettres et de chiffres (pour ne pas le perdre, **photographie le courrier**)

**b)** Saisis ton lieu de naissance

Tu recevras alors ton mot de passe par mail sur ton adresse mail professionnelle

c) Saisis le mot de passe

**d)** Puis tu as 8 votes à faire pour la CGT bien sûr !!!!!!!! pour tes représentants dans les différents comités

## 2) CAS "PERTE D'IDENTIFIANT"

a) Sur le site de vote <u>https://www.cea.webvote.fr</u>

Tu peux le récupérer en cliquant sur « je n'ai pas mon identifiant de vote »

 $\leftrightarrow \rightarrow$  C  $\bullet$  cea.webvotefr/WV/ns/auth/

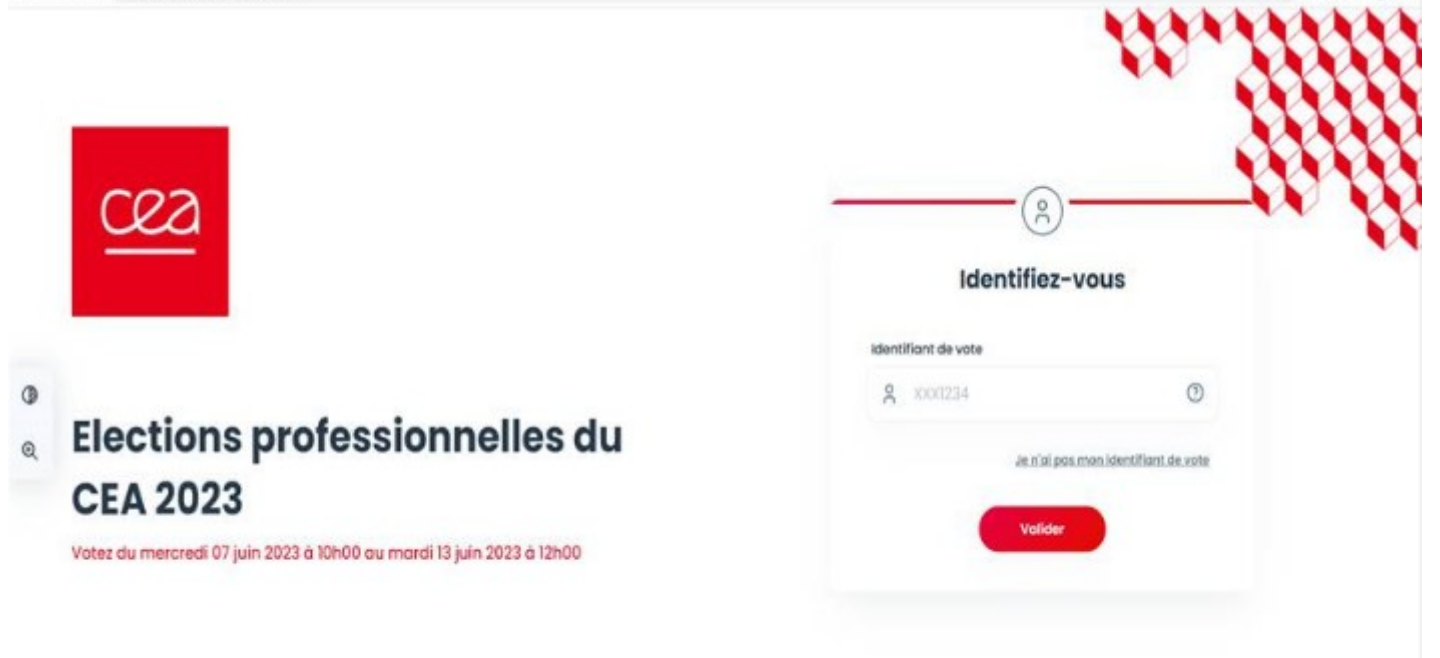

**b)** La fenêtre suivante va s'ouvrir :

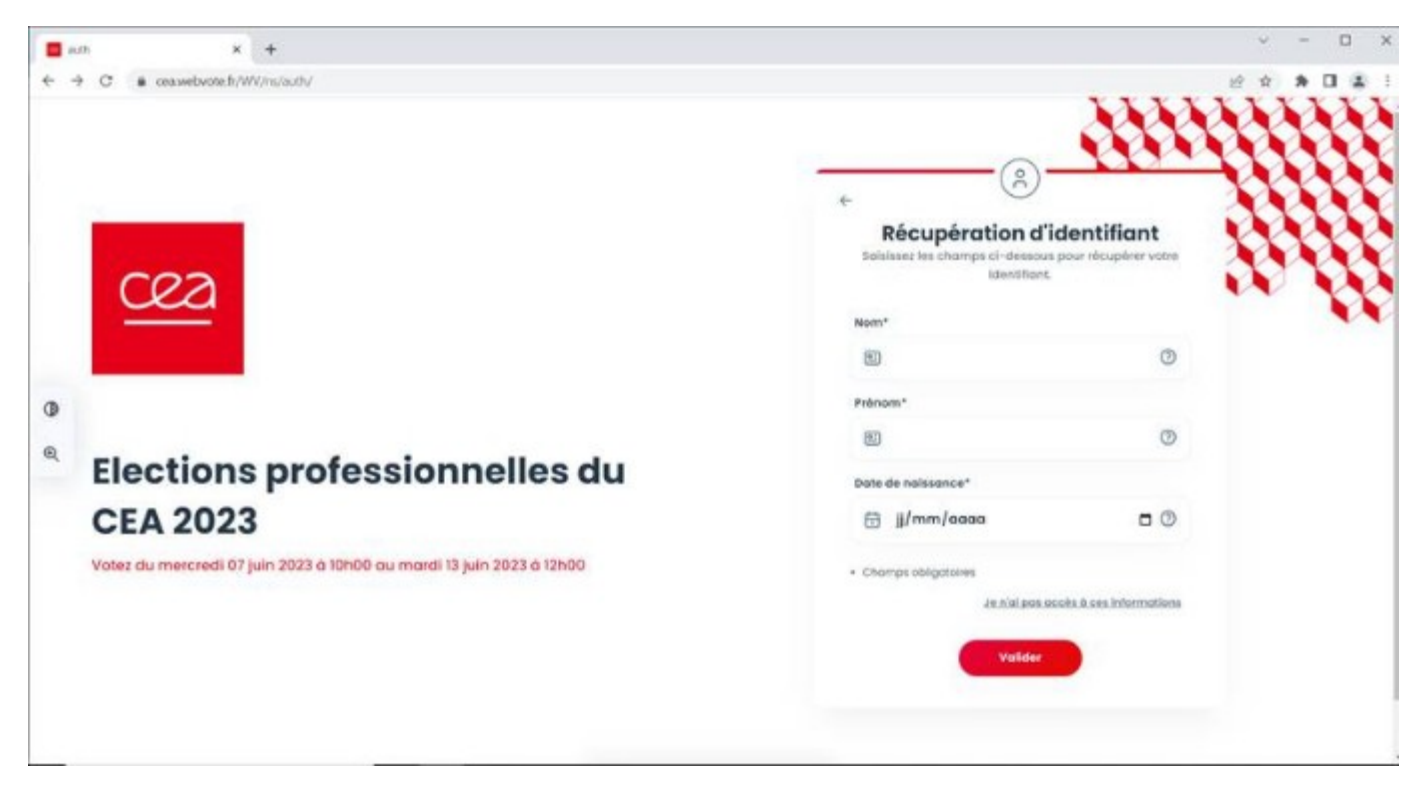

c) Remplis le tableau et valide le

**d)** Réponds à la question de sécurité (ton IBAN est dans accessible dans ton espace Sigma) :

| ant x +                                                                                       |                                                | ~ — О X                                                                                          |
|-----------------------------------------------------------------------------------------------|------------------------------------------------|--------------------------------------------------------------------------------------------------|
| <ul> <li>★ → ○</li> <li>a cea.webvote.hr/WV/m/nuth/</li> </ul>                                | *                                              | Questions de sécurité<br>Réponder our quisitions suivantes                                       |
| Elections professionne<br>CEA 2023 Votez du mercredi 07 juin 2023 à 10h00 au mardi 13 juin 20 | elles du                                       | a 5 demiers caractères de votre IBAN<br>25607<br>Je n'el pos accès 8 ces internations<br>Suivant |
| <b>g</b> s ∈ ostavotit - ver22.5.8                                                            | OVVERTURE DU VOTE DANS<br>18 HEURES 46 MINUTES | Besclindslide ( Martlans légales ) Docnèes personnalies                                          |

**e)** Indique comment tu veux recevoir ton identifiant, sur ton numéro de portable perso par exemple

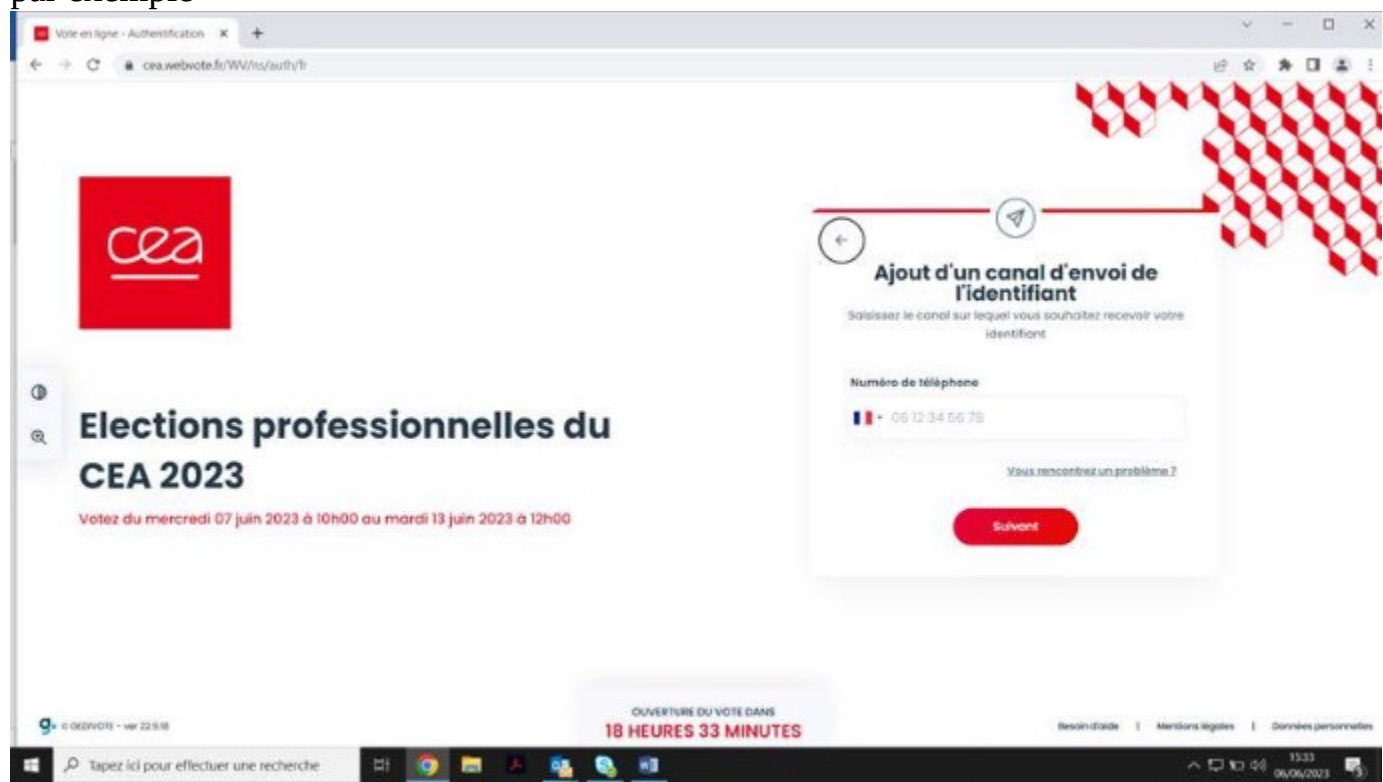

f) Réponds à la dernière question de sécurité :

| The entry in Automotivation * +                                                                                                    |                                                | ~ — D х                                                                                                    |
|----------------------------------------------------------------------------------------------------|------------------------------------------------|----------------------------------------------------------------------------------------------------|
| <ul> <li>Procession Specific Automatications in the second second secon</li></ul> | Iu                                             | Asocanomuse<br>Asocanomuse<br>Asoca |
| g. • essavet - we at a m                                                                                                    | OWNERTURE DUVOIT DAWS<br>18 HEURIES 33 MINUTES | Bastrafacto I Mantenangues I Dormaniparativadore                                                                                                    |

**g)** Sélectionne la boite mail pour récupérer le mot de passe : boite mail pro par défaut.

| Wate an Spec - Authentification - <b>X</b> →                                                                  |                                                | 10.21111                                                                                                    |
|----------------------------------------------------------------------------------------------------|------------------------------------------------|----------------------------------------------------------------------------------------------------|
| Elections professionnelles d<br>CEA 2023 Votez du metoredi 07 juin 2023 d 10h00 au mardi 13 juin 2023 d 12h00 | u                                              | ANXEMBREALINE  ANXEMBREALINE ANXEMBREALINE  ANXEMBREALINE  ANXEMBREALINE ANXEMBREALINE ANXEMBREALINE ANXEMBREALINE ANXEMBREALINE ANXEMBREALINE ANXEMBREALINE ANXEMBREALINE ANXEMBREALINE ANXEMBREALINE ANXEMBREALINE ANXEMBREALINE ANXEMBREALINE ANXEMBREALINE ANXEMBREALINE ANXEMBREALINE ANXEMBREALINE ANXEMBRE |
| G. CHEWOR - WE THERE                                                                                          | OWNERTURE OF VOTE DAME<br>18 HEURES 33 MINUTES | Besain d'able:   Unerform tegates   Connece parsannelles                                                                                                    |

**h)** Si tu n'as pas accès à ton mail professionnel clique sur "Je n'ai pas accès aux canaux proposés", afin d'accéder au formulaire d'assistance

| https://www.cea. <b>webvote.fr</b> /WV/ns/auth/hotline | 90 % 🖓 🔍 Rechercher                                                                                                    |  |  |
|--------------------------------------------------------|----------------------------------------------------------------------------------------------------|--|--|
|                                                        | Demande d'assistance                                                                                                    |  |  |
| < Retour sur le site de vote                           |                                                                                                    |  |  |
|                                                        |                                                                                                    |  |  |
|                                                        | ELECTIONS PROFESSIONNELLES GEA 2023                                                                                                    |  |  |
| Dem                                                    | nande d'assistance                                                                                                    |  |  |
| SI vous avez des difficultés pour réceptionner vetra   | e Identifiant et/ou votre mot de passe, merci de renseigner toutes les informations cl-dessous<br>et de préciser votre demande.<br>Is serez recontacté(e) dans les plus brefs délais. |  |  |
| Pour cet óchange,                                      | , merci d'avoir à disposition votre numéro de Sécurité Sociale.                                                                                                    |  |  |
|                                                        | *Informations obligatoires                                                                                                    |  |  |
| Norm*                                                  |                                                                                                    |  |  |
|                                                        |                                                                                                    |  |  |
| Prénom*                                                |                                                                                                    |  |  |
|                                                        |                                                                                                    |  |  |
| Téléphone*                                             |                                                                                                    |  |  |
| 06 12 31 56 78                                         |                                                                                                    |  |  |
| E-mail*                                                |                                                                                                    |  |  |
|                                                        |                                                                                                    |  |  |
| Her correct                                            |                                                                                                    |  |  |
| moookyo                                                |                                                                                                    |  |  |
|                                                        | Å                                                                                                    |  |  |
|                                                        |                                                                                                    |  |  |
|                                                        | Envoyer la demande d'assistance                                                                                                    |  |  |

et normalement tu es recontacté par DRHRS pour te donner ton mot de passe.

## PUIS CONTINUER AVEC LE CAS « NORMAL"